# PointCab TUTORIALS

#### TRANSFORMATIONSRECHNER

### **Einzelne Scans ausrichten**

Manchmal kommt es vor, dass einzelne Scans in einem Projekt falsch zugeordnet wurden. Mit Hilfe unseres Transformationsrechners, können Sie dieses Problem beheben und Scans einzeln ausrichten. Hier zeigen wir Ihnen, wie's geht.

Öffnen Sie Ihr Projekt. In diesem Beispiel ist der Scan S\_L\_W\_019 falsch ausgerichtet, was in der Draufsicht deutlich sichtbar ist. Deshalb muss er neu ausgerichtet werden.

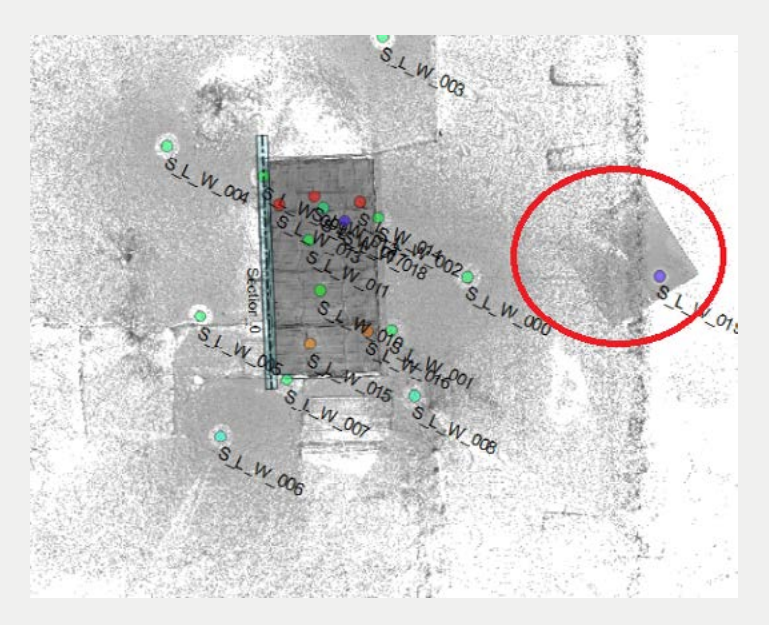

In dem erstellten Grundriss ist zu erkennen, dass die Scanposition gedreht und verschoben wurde.

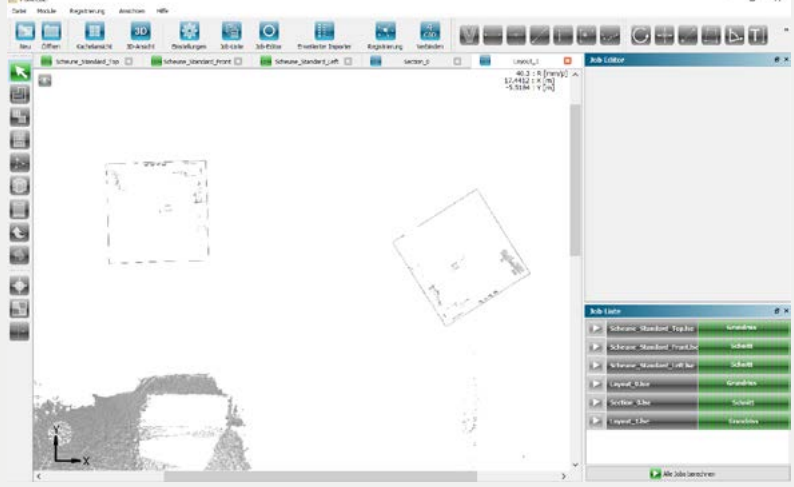

# Point Cab

Die beste Vorgehensweise ist den Fortschritt immer zu speichern, so dass man zur letzten Version des Projekts zurückkehren kann, um weitere Fehler zu vermeiden. Aus diesem Grund sollte eine Kopie des Projekts mit PointCab erstellt werden.

Archivieren Sie das Projekt, um eine Kopie davon zu erstellen: Gehen Sie zu Datei -> Projekt archivieren.

Nachdem das Projekt als \*.zip-Datei archiviert wurde,

erscheint die Frage, ob Sie das bestehende Projekt jetzt

löschen möchten. Wählen Sie "Nein", damit Sie sowohl das Original-Projekt als auch die Kopie haben.

Öffnen Sie einen oder mehrere andere Scans, die sich mit dem falsch ausgerichteten Scan überschneiden. In diesem Beispiel arbeiten wir im Scan S\_L\_W\_018 unter Registrierung-> Erweiterter Importer(F6). Doppelklicken Sie auf die Scans oder öffnen Sie die Scans mit dem

Panorama-Tool. Wählen Sie das 3D-Punkt Werkzeug aus. Klicken Sie auf identische Punkte, die Sie im Panorama des falsch ausgerichteten Scans und in den Panoramen der überlappenden Scans identifizieren können. In diesem Fall haben wir vier Punkte festgelegt.

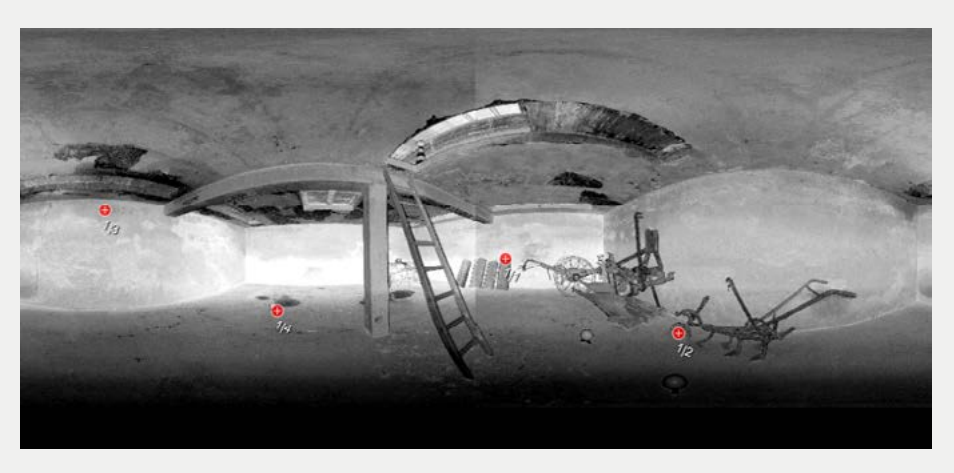

Nachdem Sie die Punkte identifiziert haben, wählen Sie einen der 3D-Punkte aus und exportieren ihn als.\*xyz-Datei, indem Sie im Job Editor "Punkte exportieren" wählen. Geben Sie der \*.xyz-Datei einen aussagekräftigen Namen und klicken Sie auf "Speichern". Die Datei wird automatisch im 3D-Ordner gespeichert.

Diese Datei wird die Rolle eines Referenzsystem übernehmen, das heißt wir werden in den weiteren Schritten die falschausgericheten Scans in diesem Koordinatensystem transformieren.

| P    | ointCab             |                 |                 |
|------|---------------------|-----------------|-----------------|
| File | Modules Registra    | tion Views Help | ,               |
|      | New                 | F1              | 1.5%            |
|      | Open                | F2              |                 |
| ×    | Close               | Alt+F2          | Settin          |
|      | Save                | Ctrl+S          |                 |
|      | Recent opened proje | ects +          |                 |
|      | Project Info        |                 |                 |
|      | Archive project     |                 | 34.3<br>1 9 9 9 |

## Point Cab

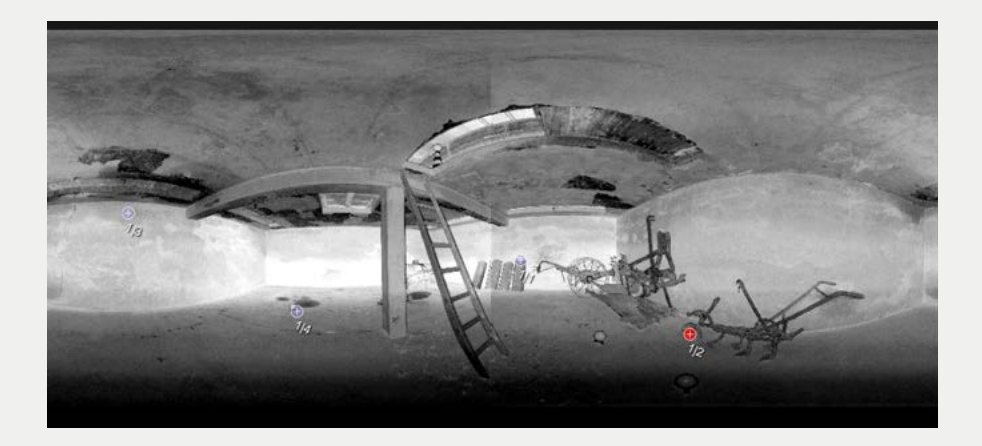

Öffnen Sie nun die erstellte Kopie Ihres Projekts. Öffnen Sie den Erweiterten Importer und löschen Sie alle Scans mit Ausnahme des Scans, der nicht ausgerichtet ist. Der schnellste Weg, dies zu tun, ist einen Cluster für alle zu löschenden Scans zu erstellen, die Scans per Drag & Drop dorthin zu ziehen und dann den neu erstellten Cluster zu löschen.

| Impact | Chietar   | Desistration           |  |
|--------|-----------|------------------------|--|
| Import | Cluster   | Registration           |  |
| ✓ Base | 90.       |                        |  |
| 1      | S_L_W_019 | 0                      |  |
| V Empt | ty        | ·                      |  |
| 1      | SNe       | w duster               |  |
| 1      | s.        |                        |  |
| 5      | S Dis     | sable scans in cluster |  |
| 5      | 5         |                        |  |
| 1      | S. En     | able scans in cluster  |  |
| 5      | S Re      | move duster            |  |
| 5      | S_        |                        |  |
| 5      | 5. c.     | al nanorama            |  |
| 1      | S         | ve ai parorania        |  |
| 1      | S L W 009 |                        |  |

Öffnen Sie nun den falsch ausgerichteten Scan in der Panoramaansicht und markieren Sie mit dem 3D-Punkt Werkzeug die gleichen Punkte wie im anderen Projekt.

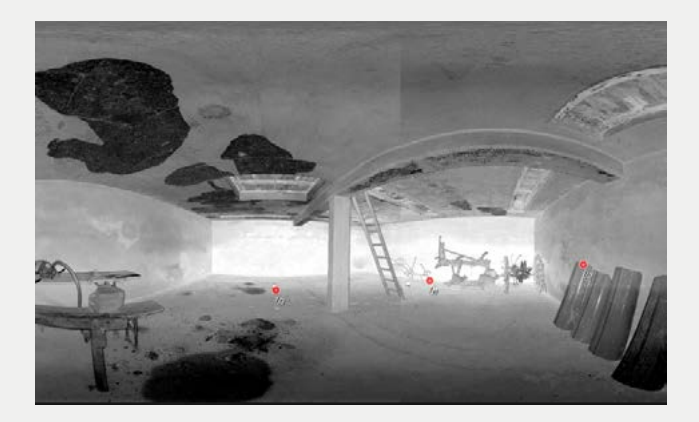

## Point Cab

Öffnen Sie den Transformationsrechner über das Registrierungsmenü:

Fügen Sie nun die.\*xyz-Datei hinzu, die Sie im ursprünglichen Projekt bereits erstellt haben.

Wählen Sie "Konstellationen finden" aus, damit die Übereinstimmung automatisch gesucht wird. Dann überprüfen Sie

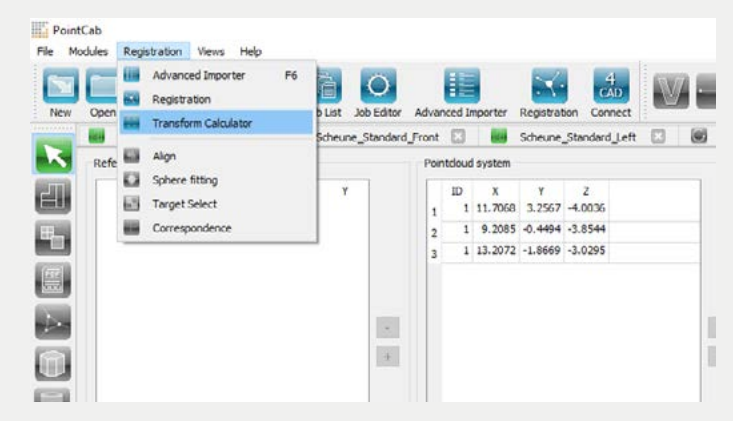

die Sigmas. Wenn sie nahe Null liegen, können Sie die Ausrichtung erstellen.

Eine Neuberechnung der Standardansichten ist nicht erforderlich. Sie können einfach alle Berechnungen abbrechen. Im Menü "Datei" sehen Sie die zuletzt geöffneten Projekte.

Öffnen Sie nun das Originalprojekt. Löschen Sie im Erweiterten Importer den Scan, der falsch ausgerichtet ist. In diesem Beispiel löschen wir den Scan S\_L\_W\_019\_0.

| The second                 | Name          | :: <u>S_L_W_019_0</u> | nportformat: Lsdx  | X: 14, | 0209 韋 |
|----------------------------|---------------|-----------------------|--------------------|--------|--------|
| 1000                       | All scans     | r: Base V ID: 5 p     | oints: 8112 x 3414 | Y: 0,  | 0530 韋 |
|                            | Open scan     | : Extern U            | pside down:        | Z: -2, | 8424 🜲 |
|                            | Sort by Id    |                       |                    |        |        |
| <                          | Disable scan  |                       |                    |        | >      |
| T:\ScanData\Registration   | Remove scan   | ,pcp                  |                    |        |        |
| Terrestrial scanning proje | Colorize scan |                       |                    | Add    | Start  |
|                            | Save panorama | 0%                    |                    |        | _      |

Dann fügen wir den transformierten Scan zu diesem Projekt hinzu. Dieser Scan kann mit Hilfe der \*.lsdx-Datei aus dem transformierten Projekt hinzugefügt werden. Sie befindet sich im Ordner \_PointCloud.

Wenn das Registrierungsmodul aktiviert ist, werden Sie gefragt, ob die Scans bereits registriert sind. Bestätigen Sie mit "Ja". Sie können nun die Ausrichtung des Projekts starten. Jetzt sind alle Scans korrekt ausgerichtet.

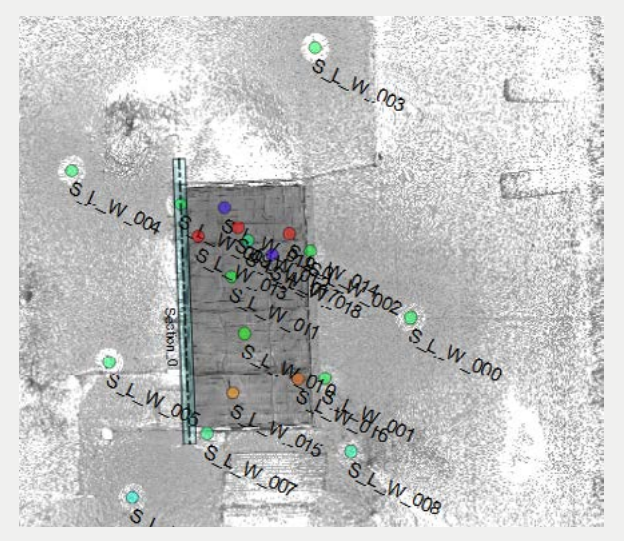